# Anleitung Veranstaltungen

# Veranstaltung hinzufügen

Mit Klick auf "Veranstaltung hinzufügen" kommen Sie auf folgende Seite:

| Datacada Veranstaltung hinzufügen   Veranstaltung inzufügen   Titel hier eingeben     Veranstaltung inzufügen     Veranstaltung inzufügen     Veranst                                                                                                    | oche der Stille im Saarland 🕂 Neu     | u                                                                                                    | 🐺 Willkommen, info@fornext.info                                                                                                    |
|----------------------------------------------------------------------------------------------------|---------------------------------------|----------------------------------------------------------------------------------------------------|----------------------------------------------------------------------------------------------------|
| 2 Modion   Intel hier eingeben     Intel hier eingeben     Intel hier eingeb                                                                                                    | ashboard Veranst                      | altung hinzufügen                                                                                                    |                                                                                                    |
| Wardetsburgen   Abstit   B J IIIIIIIIIIIIIIIIIIIIIIIIIIIIIIIIIII                                                                                                    | ledien Titel hi                       | ier eingeben                                                                                                    | Wann                                                                                                    |
| <pre>email devidepen Mend einklappen Mend einklappen Mend eink</pre> | eranstaltungen staltungen             |                                                                                                    | Von bis                                                                                                    |
| Profil       Image: Section of the section of the sectin of the section of the section of the section                                               | staltung<br>fügen<br>staltungsorte    | hinzufügen     E Kontaktformular hinzufügen     Visuell     Text       ▼     B     I     E     E     E     Ø     E     E     E     X                        | Veranstaltung findet statt von<br>00:00 bis 00:00                                                                                                    |
| Menü einkläppen     Menü einkläppen     Menü einkläppen <td< th=""><th>rofil</th><th>▲ ▼ 圖 ⊘ Ω 得 野 つ ご ❷</th><th>Ganztägig<br/>Diese Veranstaltung umfasst jeden Tag</th></td<>                                                                                                    | rofil                                 | ▲ ▼ 圖 ⊘ Ω 得 野 つ ご ❷                                                                                                    | Ganztägig<br>Diese Veranstaltung umfasst jeden Tag                                                                                                    |
| p       Zur Überprüfunge         Words einkloppen       Wo         Menü einkloppen       Amschrift:         Bundesland/Land:       -         Postieitzahi:       -         Region:       -                                                                                                    | enü einklappen<br>tenü einklappen     |                                                                                                    | Veröffentlichen    Veröffentlichen   Statt: und Endzeit an jedem dieser Tage.  Veröffentlichen    Speichem  Vorschau    Status: Entwurf  Sichtbarkeit: Öffentlich  Veranstaltung duplizieren |
| Menù einklappen Veranstaltungsort, Brstelle einen Veranstaltungsort, oder fange on einzugeben, um einen zuvor erstellten Veranstaltungsort, oder fange on einzugeben, um einen zuvor erstellten Veranstaltungsort zu suchen. Anschrift:, Stadt/Ort:, Bundesland/Land:, Bundesland/Land:, Postieitzahl:, Region:, Landkreise                                                                                                    | P<br>Wortanzahl:<br>Wo                | 0                                                                                                    | Zur Überprüfung einreichen                                                                                                    |
| Bundesland/Land: Natur Postleitzahl:                                                                                                    | enü einklappen Nan<br>Ansch<br>Stadt, | tungsort                                                                                                    | Alle Veranstaltungskategorien Häufig<br>genutzt Angebote Entspannung Klänge/Gesang Meditation                                                                                                |
|                                                                                                    | Bundeslar<br>Postlei<br>Regi          | nd/Land:                                                                                                    | │ Natur<br>│ weitere<br>│ Yoga<br>│ Landkreise ▼                                                                                                    |
| Land: Deutschland V*                                                                                                    | Lan                                   | d: Deutschland V *                                                                                                    | Beitragsbild                                                                                                    |
| Textauszug     A                                                                                                    | Textauszu                             | ig A                                                                                                    | Beitragsbild festlegen                                                                                                    |
| Textauszüge sind optionale, von Hand erstellte Zusammenfassungen deiner Inhalte, die in deinem Theme verwendet werden können. <u>Erfahre mehr über manuelle Textauszüge</u><br>(engl.).                                                                                                    | Textauszüg<br>( <u>engl.</u> ).       | ge sind optionale, von Hand erstellte Zusammenfassungen deiner Inhalte, die in deinem Theme verwendet werden können. Erfahre mehr über manuelle Textauszüge |                                                                                                    |

#### Text

Geben Sie hier den Titel, Ihren, den Einleitungs- und Beschreibungstext und Veranstaltungsort ein.

Möchten Sie Bilder hinzufügen, dann stellen Sie den Mauscursor auf die entsprechende Position im Text und klicken dann auf den Button "Dateien hinzufügen". Sie können Bilder hochladen oder bereits hochgeladene Bilder auswählen.

## Einleitungstext

Der Einleitungstext erscheint auf der Veranstaltungs-Übersichtsseite und im Beileger des Flyers.

Dieser sollte prägnant und kurz gehalten werden. Bitte hier keine Bilder einsetzen.

Den Einleitungstext wird mit dem Button wom Beschreibungstext getrennt.

#### Beschreibungstext

Der Beschreibungstext sollte eine Beschreibung der Veranstaltung beinhalten, es können Bilder hinzugefügt werden.

### **Rechte Seite**

Auf der rechten Seite geben Sie bitte das Datum und die Uhrzeit ein. Bei Veranstaltungskategorie können Sie die entsprechende Kategorie auswählen und den Landkreis des Veranstaltungsortes anklicken.

#### Beitragsbild

Das Beitragsbild wird auf der Veranstaltungs-Übersichtseite genutzt. Bitte wählen Sie hier ein der Veranstaltung entsprechenden Bild aus.

#### Veröffentlichen

Sie müssen Ihre Veranstaltung nicht in einem erstellen, sondern können mit Klick auf "Speichern" Ihre Arbeit zwischenspeichern.

Eine Vorschau Ihrer Veranstaltung erreichen Sie mit dem Button "Vorschau". Sind Sie zufrieden mit Ihrem Ergebnis, dann können Sie mit dem Button "Zur Überprüfung einreichen" uns zur Ansicht vorlegen. Nach Überprüfung Ihrer Angaben wird die Veranstaltung freigegeben. Sie erhalten eine E-Mail mit der der Webadresse Ihrer Veranstaltung. Diese können Sie für soziale Medien nutzen.